# 如何在 Win 10 上安裝、註冊、移除

# <sup>¬</sup>TrendMicro Internet Security PC-Cillin」

安裝 & 註冊 & 移除

### 安裝步驟

 步驟 0. 本文件使用 win10 糸統 ● 、Microsoft Edge 瀏覽器 ● 進行下載
 步驟 1. 請參考下圖,進入中大授權軟體網頁(http://ca.ncu.edu.tw/)並登入,進入應用軟體 找到「TrendMicro Internet Security PC-Cillin」,確認如下圖中的配置後,請單擊左 鍵「下載」,您將會轉址到下載頁面,完成後請前往下一步。

 **TrendMicro Internet Security PC-Cillin** 012/2013/2014
 此為全校授權軟體(含所有學生以及教職員),合法使用範圍為中央大學 校園,以及學生/教職員在家工作使用之電腦。有效期間為民國103年8 月至民國104年7月。

#### 步驟 2. 請參考下圖,我們選擇最新版本 2016 版進行下載,完成後請前往下一步。

| □ Securing Your Journey tt × + |                                                                                   |              |       |                                       |            |                           |           |             |
|--------------------------------|-----------------------------------------------------------------------------------|--------------|-------|---------------------------------------|------------|---------------------------|-----------|-------------|
| $\leftarrow$                   | → 🕐   downloadcenter.trendmicro.com/index.php?clk=tbl&clkval=4067&regs=TW⟨_loc=17 |              |       |                                       |            |                           |           |             |
|                                |                                                                                   |              |       | Securing Your Journey<br>to the Cloud |            | 👿 採購專區 │ è 試用版下載 │ 經銷     | 夥伴専區   台灣 | 關於趨勢 │ 加入趨勢 |
|                                |                                                                                   |              | 個人/家庭 | 企業防護                                  | 資安情報       | 為什麼選擇趨勢科技                 | 技         | 術支援専區       |
|                                |                                                                                   | 下載中/         | 7     | PC-cillin 企業授權版                       | ē Ent.     |                           |           |             |
|                                |                                                                                   | 所有病毒         | ē檔案   | 產品                                    |            |                           |           |             |
|                                |                                                                                   | 試用版下<br>下載教學 | 影音榴   | 作業系統: Windows                         |            |                           |           |             |
|                                |                                                                                   |              |       | 下載檔案描述                                | 發佈時間       | 檔案名稱                      | 檔案大小(MB)  | 下載程式        |
|                                |                                                                                   |              |       | 安装程式<br>Build: 10.00<br>Taiwanese     | 2015-08-14 | PC-cillin 10 - 2016 企業授權版 | 169       | <b>₹</b>    |
|                                |                                                                                   |              |       | - And Ann                             |            |                           |           |             |
|                                |                                                                                   |              |       | 安裝程式<br>Build: 8.00<br>Taiwanese      | 2015-01-09 | PC-cillin 2015 企業授權版      | 197       | <u>الم</u>  |
|                                |                                                                                   |              |       | ○ 建階資訊                                |            |                           |           |             |

## 步驟 3. 請參考下圖,在瀏覽器下方可以觀看下載進度,完成下載後,請左鍵單擊「執 行」,完成後請前往下一步。

| 已下載 PCC2016_SMB_MR_Full.exe 的 35% (從 a928.g.akamai.net)<br>剩下 11 秒 | 暫停 | 移至 [設定] 以图<br>取消 X |
|--------------------------------------------------------------------|----|--------------------|
| PCC2016_SMB_MR_Full.exe 已完成下載。                                     | 執行 | 移至[設定]以開<br>檢視下載 X |

#### 步驟 4. 請參考下圖,左鍵單擊「是」,完成後請前往下一步。

| ●使用者帳戶控制                   | ×                                                        |
|----------------------------|----------------------------------------------------------|
| ? 您是否要允許此應                 | 用程式變更您的電腦?                                               |
| 2 程式名稱:<br>已驗證的發行<br>檔案來源: | Trend Micro Installer<br>者: Trend Micro, Inc.<br>此電腦上的硬碟 |
| ✓ 顯示詳細資料(D)                | 是(Y) 否(N)                                                |
|                            | 變更這些通知顯示的時機                                              |

步驟 5. 請參考下圖,等待解壓縮進度完成,完成後請前往下一步。

| PC-cillin Internet Security 安裝精靈 |                                                              |  |  |  |  |
|----------------------------------|--------------------------------------------------------------|--|--|--|--|
| <b></b> C                        | 請稍候幾分鐘,安裝程式正在解壓縮於這部電腦上安裝PC-cillin Internet<br>Security所需的檔案。 |  |  |  |  |
|                                  | 正在解開壓縮的檔案(100%已完成)                                           |  |  |  |  |
|                                  |                                                              |  |  |  |  |
|                                  |                                                              |  |  |  |  |
|                                  |                                                              |  |  |  |  |
|                                  | 取消(C)                                                        |  |  |  |  |

#### 步驟 6. 請參考下圖,等待「系統檢查」完成,完成後前往下一步。

|         | PC-cillin Internet Security | - |
|---------|-----------------------------|---|
| ● 系統檢查  | 正在檢查電腦                      |   |
| ○ 產品序號  |                             |   |
| ● 授權合約  |                             |   |
| ○ 安裝    |                             |   |
| () 安裝完成 |                             |   |
|         |                             |   |
|         |                             |   |

步驟7. 請參考下圖,輸入「產品序號」後,左鍵單擊「下一步」,完成後請前往下一 步。

|          | PC-cillin Internet Security | - × |
|----------|-----------------------------|-----|
| ● 系統檢查   | 提供您的產品序號                    |     |
| (→) 産品序號 | 如果沒有產品序號,您可以購買新產品序號。        |     |
| ● 授權合約   |                             |     |
|          | 不確定在哪裡可以找到產品序號?             |     |
| → 安裝完成   | <b>▲</b>                    |     |
|          | 請輸入產品序號                     |     |
|          |                             |     |
|          |                             |     |
|          |                             |     |
|          |                             |     |
|          |                             | 下一步 |

步驟 8. 請參考下圖,接受授權合約,請左鍵單擊「同意並安裝」,完成後請前往下一步。

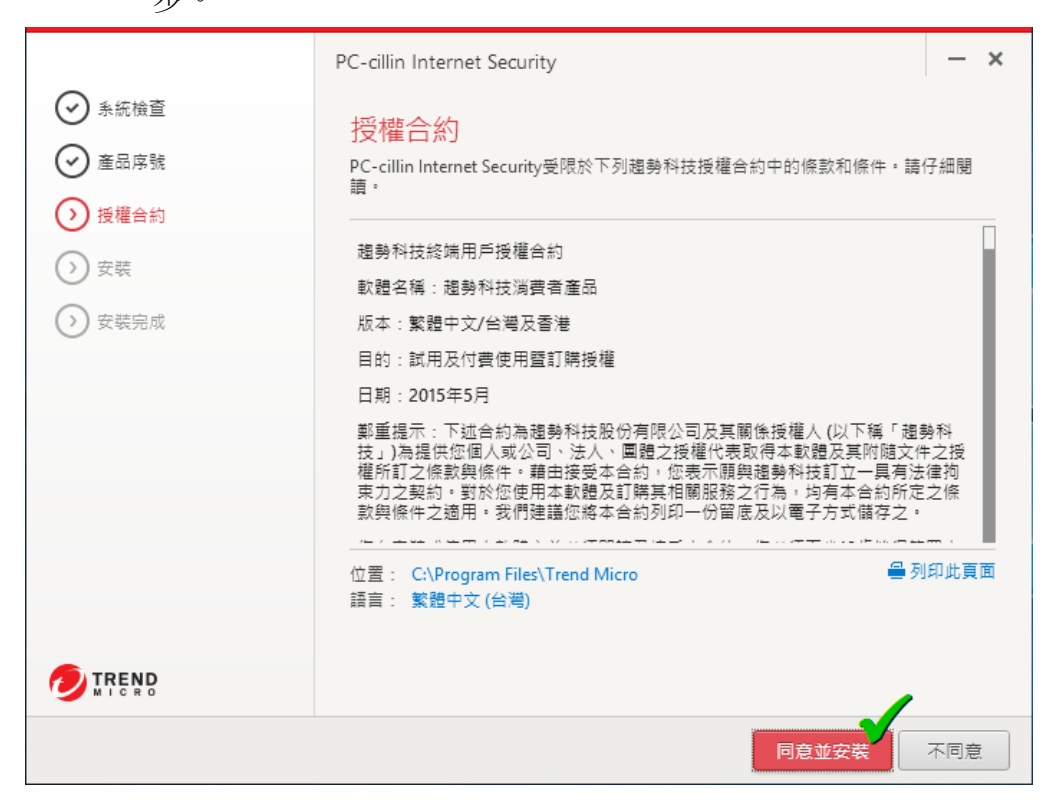

步驟 9. 請參考下圖,等待安裝程式完成,請前往下一步。

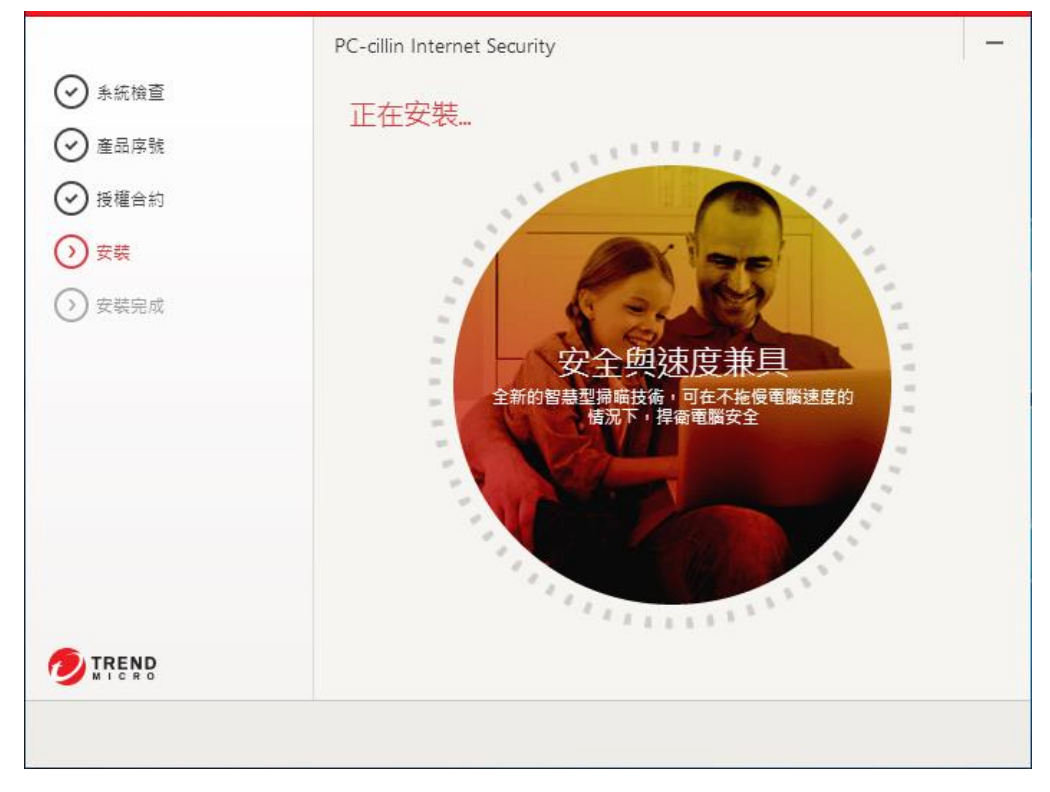

#### 注意! 過程有 Microsoft Message 跳出,但不影響程式安裝與運作

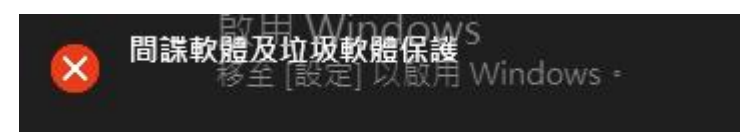

#### 步驟 10. 請參考下圖,安裝即將完成,完成後請前往下一步。

| <ul> <li>◆ 系統檢查</li> <li>◆ 產品序號</li> <li>◆ 授權合約</li> <li>◆ 安裝</li> <li>◆ 安裝完成</li> </ul> | PC-cillin Internet Security<br>正在安裝 98% |  |
|------------------------------------------------------------------------------------------|-----------------------------------------|--|
| TREND                                                                                    | 即將結束                                    |  |

| PC-cillin Internet Security<br>請寄送每月安全防護報表給我 | _                 |
|----------------------------------------------|-------------------|
| 超勢科技可寄送每月安全防護報表給您<br>您是否要收到每月安全防護報表。         | ■ 協助您掌握並保持最佳安全狀態. |
|                                              | 是否                |
|                                              | 5                 |

#### 步驟 11. 請參考下圖,您可以選擇訂閱每月安全防護報表,完成後請前往下一步。

### 註冊步驟

步驟 1. 請參考下圖,請輸入您的 email 信箱(下一步要收註冊信)與所在地區,若不想收 到產品資訊信件請取消勾選,完成後請前往下一步。

| PC-cillin Internet Security          | × |
|--------------------------------------|---|
|                                      |   |
| 立即註冊                                 |   |
| 請提供下列資訊以註冊並使用本軟體。                    |   |
| 產品序號<br>DOMD 0000 F642 F002 0210     |   |
| POMP-9990-5643-5883-0318<br>電子郵件信箱   |   |
| 請輸入您的email信箱<br>送到此信箱·               |   |
| 國家/地區                                |   |
| 台灣    ▼                              |   |
|                                      |   |
|                                      |   |
|                                      |   |
|                                      |   |
| 不想收到產品資訊服務信件,則請取消勾選                  |   |
| 📲 🚽                                  |   |
| ──────────────────────────────────── |   |
|                                      | ₽ |

步驟 2. 請參考下圖,請去您的信箱收信,在您註冊的信箱會收到類似如下的註冊信內 容,完成後請前往下一步。

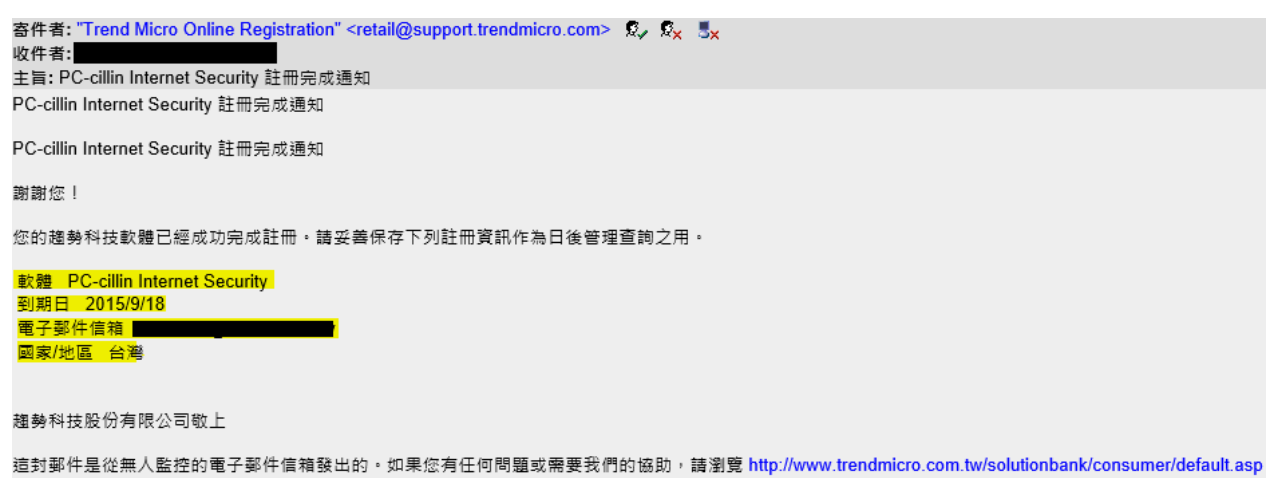

#### 步驟 3. 請參考下圖,您可以選擇訂閱每月安全防護報表,完成後請前往下一步。

| PC-cillin Internet Security<br>② ②<br>已完成註冊服務 |                                  | ×       |
|-----------------------------------------------|----------------------------------|---------|
| 感謝您註冊趨勢科技軟體。                                  |                                  |         |
| 產品名稱<br>PC-cillin Internet Security           | 國家/地區<br>台灣                      |         |
| 產品序號<br>POMP-9990-5643-5883-0318              | 電子郵件信箱<br>center52@cc.ncu.edu.tw |         |
| 到期日<br>2015/9/18                              |                                  |         |
|                                               |                                  | 🚔 列印此頁面 |
|                                               |                                  |         |
|                                               |                                  |         |
|                                               |                                  | 完成      |

# 使用介面、如何快速掃描

步驟1. 請參考下圖,安裝完成會自動啟動防護,並有動畫講解使用介面,請勾選視窗左 下角的「不要再顯示內容」

| PC-cillin <sup>™</sup> InternetSec | urity   | ②取得協助 | L- x |
|------------------------------------|---------|-------|------|
| 歡迎使用 PC-cillin Internet Security   |         |       | ×    |
| 風險報告                               | -鍵解毒、瞬間 |       | 加速方式 |
| 🗌 不要再顯示此內容                         |         |       |      |
|                                    |         |       |      |

步驟 2. 請參考下圖,這是「TrendMicro Internet Security PC-Cillin 2016」的使用介面,安裝 完成。完成後可以前往下一步,快速掃描的「電腦健檢」。

| PC-cillin <sup>™</sup> InternetS | Security                         | ②取得的                                   | abb <b>上 - ×</b> |  |  |  |
|----------------------------------|----------------------------------|----------------------------------------|------------------|--|--|--|
| 防護設定                             | 屬私安全                             | 資料防護                                   | 家長防護             |  |  |  |
|                                  | 電腦                               | 陸検・・・・・・・・・・・・・・・・・・・・・・・・・・・・・・・・・・・・ | <u>ll.</u>       |  |  |  |
|                                  | ② 已受保護<br><sup>您已取得最新的安全防護</sup> |                                        |                  |  |  |  |
|                                  | 立即:                              | 值約<br>0/10 利期                          |                  |  |  |  |

×

步驟 3. 快速掃描,請參考下圖,左鍵單擊「電腦健檢」,完成後請前往下一步。

| PC-cillin | "InternetSecurity         |                         | ② 取得協助 💄                 | ×                |     |
|-----------|---------------------------|-------------------------|--------------------------|------------------|-----|
|           | (A)                       |                         |                          |                  |     |
|           |                           |                         | ●停止                      |                  |     |
|           | E.                        |                         |                          |                  |     |
|           | 仲神                        | 掃曲 56                   | 0/_                      |                  |     |
|           |                           | 100日 10                 | 70                       |                  |     |
| 正在        | 帚瞄特洛伊木馬程式                 |                         | DCT_PRO/                 | ACTIVE           |     |
|           | 現的潛在安全威脅數:<br>            |                         |                          | 0                |     |
|           |                           |                         |                          |                  |     |
|           |                           | $\bigcirc$              |                          |                  |     |
| □ 此掃瞄完雨   | ¢後開閉電腦                    |                         |                          |                  |     |
| 步驟 18. 1  | 決速掃描結果,請<br>開始使用 TrendMic | 參考下圖,<br>ro Internet Se | 左鍵單擊「屬<br>curity PC-Cill | 閣閉」。<br>in 2016。 |     |
| 報告        |                           |                         |                          |                  | 0 - |
| 安全掃瞄      | i: (i)                    |                         | 優化層級:③                   |                  |     |
| 不發坊       | 安全威脅                      |                         | 極佳                       |                  |     |
|           |                           |                         |                          |                  |     |
|           |                           |                         |                          |                  |     |
|           |                           |                         |                          | 0-               |     |
| 已解決的安3    | 全威脅數:                     | 0                       |                          |                  |     |
| 已刪除的瀏覽    | 覺器 Cookie 數:              | <u>0</u> ?              |                          |                  |     |
|           |                           |                         |                          |                  |     |
| 顯示詳細調     | 餐訊 ··→                    |                         | 顯示詳細資訊>                  |                  |     |
|           |                           |                         |                          |                  |     |
|           |                           |                         |                          |                  | 嗣   |

## 移除步驟

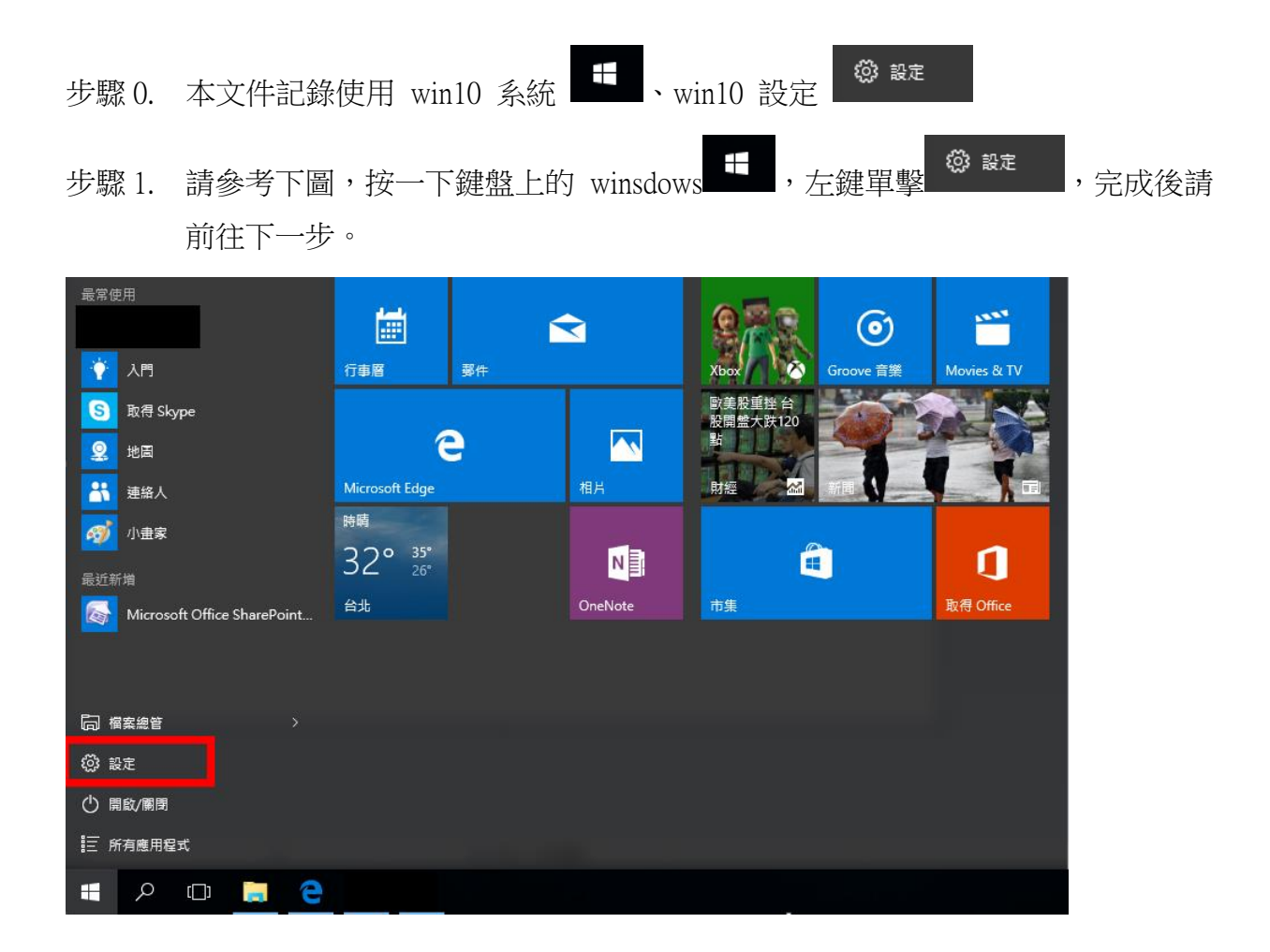

步驟 2. 請參考下圖,搜尋 PC-cillin,左鍵單擊「除安裝」,完成後請前往下一步。 應用程式與功能

#### 管理選用功能

依磁碟機搜尋、排序及篩選。若要解除安裝或移動應用程式,請從 清單中選取該應用程式。

| PC-cillin                                  | <u>م</u>                  |
|--------------------------------------------|---------------------------|
| ☆ 依大小排序                                    | ~                         |
|                                            | ~                         |
| PC-cillin Internet Security<br>趨勢科技股份有限公司  | 450 MB<br>2015/9/1        |
|                                            | 解除安裝                      |
| 步驟 3. 請參考下圖,左鍵單擊「解除                        | 安裝」,完成後請前往下一步。            |
| PC-cillin Internet Security     趨勢科技股份有限公司 | 將解除安裝此應用程式與其相關資訊。<br>解除安裝 |
|                                            | 解除安裝                      |

步驟 4. 請參考下圖,左鍵單擊「是」,完成後請前往下一步。

| ♥ 使用者帳戶控制 > |                      |                            |                                              | ×           |        |
|-------------|----------------------|----------------------------|----------------------------------------------|-------------|--------|
| ?           | ? 您是否要允許此應用程式變更您的電腦? |                            |                                              |             |        |
|             | ×                    | 程式名稱:<br>已驗證的發行者:<br>檔案來源: | Remove Applica<br>Trend Micro, In<br>此電腦上的硬碟 | ation<br>C. |        |
|             | <b>〔</b> 示詳細資        | [料(D)                      |                                              | 是(M)        | 香(N)よ  |
|             |                      |                            |                                              | 變更這些通       | 知顯示的時機 |

步驟 5. 請參考下圖,左鍵單擊「解除安裝」,完成後請前往下一步。

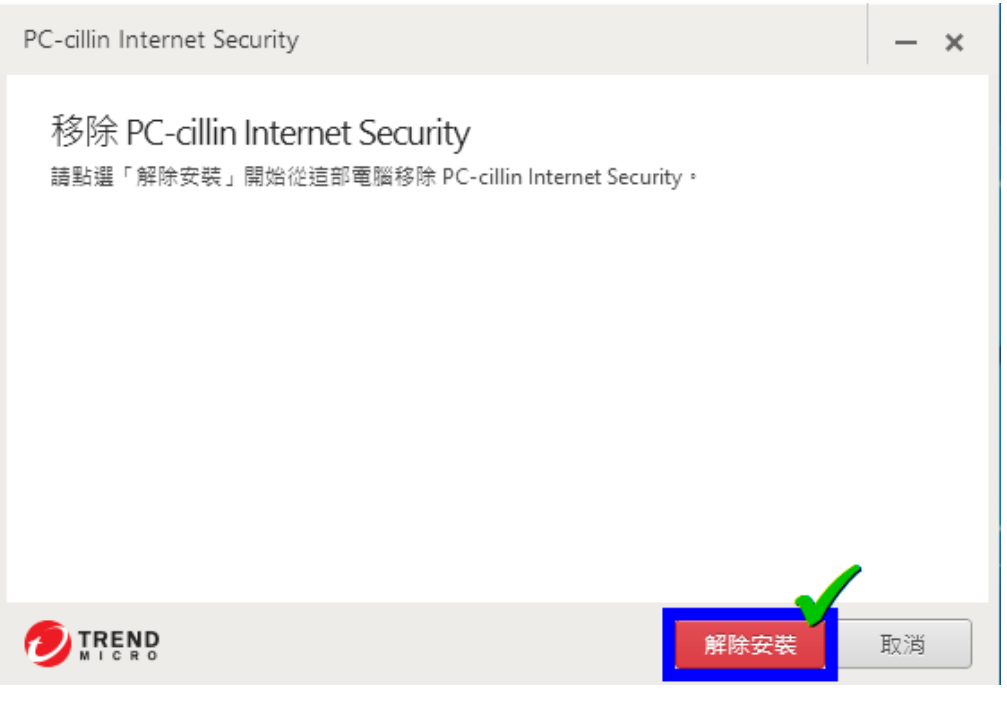

步驟 6. 請參考下圖,等待解除安裝進度完成,您可以「稍後再重新啟動」電腦,完成後 請前往下一步。

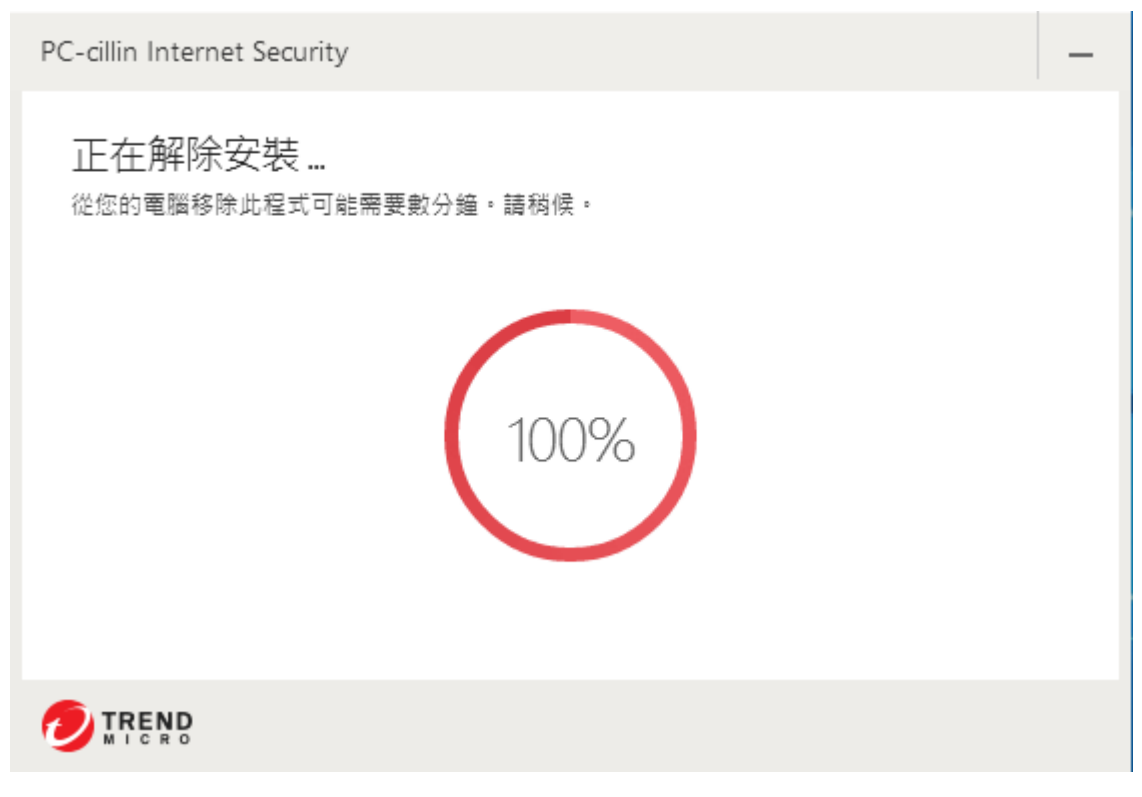

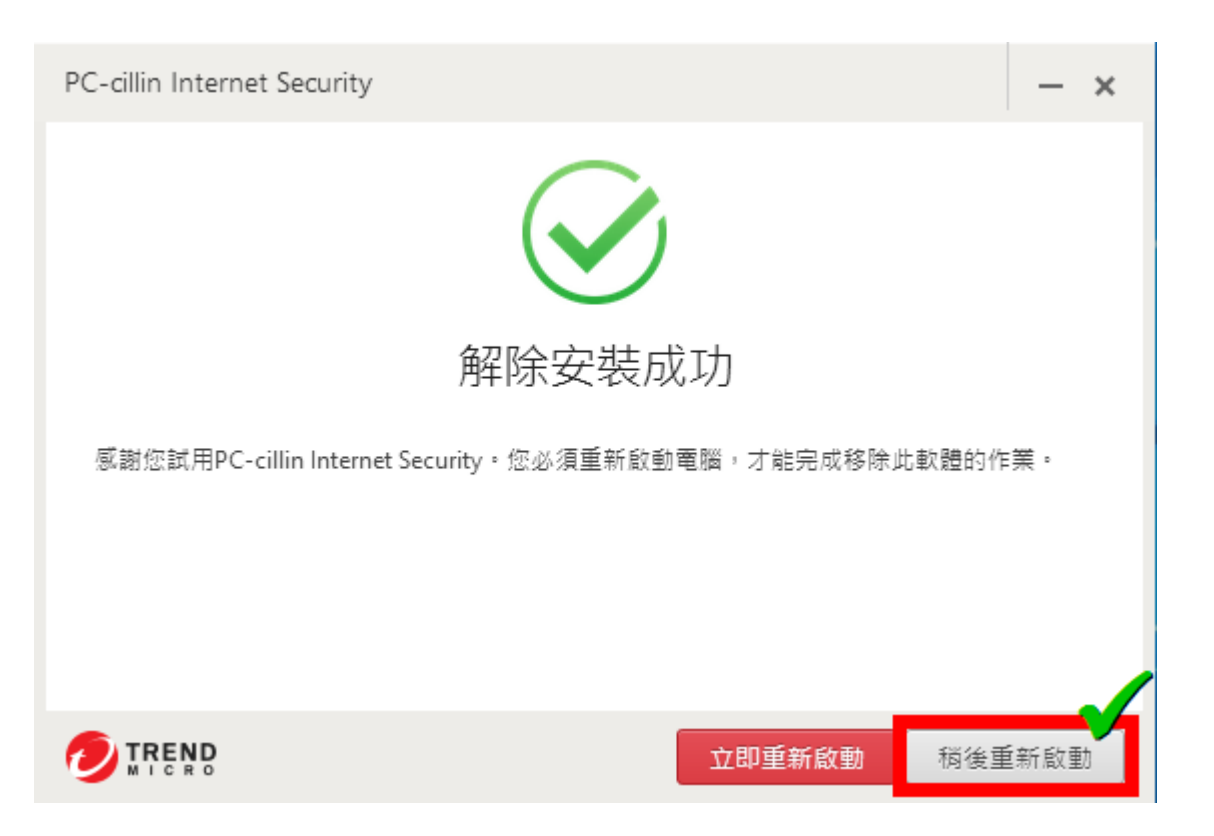

步驟 7. 請參考下圖,移除後會跳出 Microsoft Message,系統要求啟動 Windows Defender,因為方才我們移除另外安裝了防毒軟體。 左鍵按一下,完成後請前往下一步。

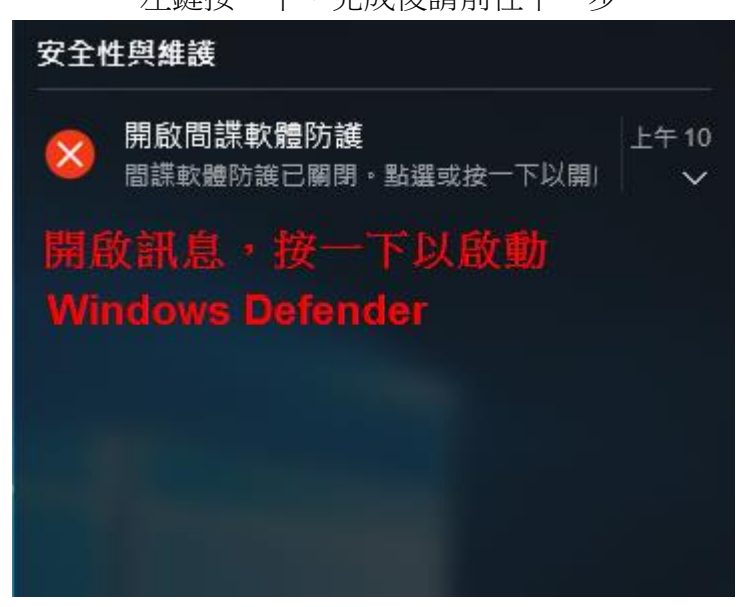

步驟 8. 請參考下圖,查看 Windows Defender 是否開啟,因為移除完成了,Win10 該會 自動開啟 Windows Defender,移除完成。

| 2 | 安全性與維護                                |                                                                                 |                           |
|---|---------------------------------------|---------------------------------------------------------------------------------|---------------------------|
| ÷ | 🕈 🏲 > 控制台 > 🧃                         | 糸統及安全性 > 安全性與維護                                                                 |                           |
|   | 控制台首頁                                 | 檢視最近訊息,並解決問題                                                                    |                           |
| • | 變更 [安全性與維護] 設定                        | [安全性與維護] 未偵測到任何問題。                                                              |                           |
| • | 變更使用者帳戶控制設定<br>變更 Windows SmartScreen | 安全性(S)                                                                          | $\bigcirc$                |
|   | 篩選工具設定<br>檢視封存的訊息                     | 網路防火牆                                                                           | 開設                        |
|   |                                       | <mark>防毒保護</mark><br>鼬 Windows Defender 正在保護您的電腦 ▪                              | 開設                        |
|   |                                       | <mark>間諜軟體及垃圾軟體保護</mark><br>鼬 Windows Defender 正在保護您的電腦。                        | 開啟                        |
|   |                                       | 網際網路安全性設定<br>所有網際網路安全性設定已設定成建議的等級。                                              | 良好                        |
|   |                                       | 使用者帳戶控制<br>當應用程式嘗試變更電腦時,UAC 會通知您。<br>📢 變更設定                                     | 開啟                        |
|   |                                       | Windows SmartScreen<br>Windows SmartScreen 篩選工具正在協助保護您的電腦,免於受<br>的危害。<br>《 變更設定 | 開啟<br>差到從網際網路下載之不明應用程式和檔案 |
|   |                                       | 如何判斷我的電腦適用的安全性設定?                                                               |                           |